# IntoWords Cloud voor Chrome Kickstart Kennismaking

### Kijk op www.IntoWords.nl/kickstart voor meer informatie.

#### Inloggen

Klik op Login en kies voor MV Login. Vul naam en wachtwoord in. Soms werkt het net iets anders. Op school krijg je dan deze informatie.

## Tekst laten voorlezen

Selecteer tekst op een Internetpagina, of in een document en klik op lees. Sneller of langzamer? Gebruik het schuifbalkje.

# **Stem instellen**

Klik op de vlag om het menu stemmen en talen te openen. Ga op een vlag hangen om de verschillende stemmen beschikbaar te krijgen. Klik op de gewenste stem om deze te gebruiken.

#### Markeren

Overal waar tekst kan worden voorgelezen, kan je zien waar je bent dankzij de meeleescursor. Je kan de meeleescursor instellen bij Markeer. Je kan de meeleescursor instellen per woord, zin of woord en zin.

#### Schrijven

Je kunt ook teksten tijdens het typen laten voorlezen. Klik in de korte werkbalk op Meer. Klik op Schrijven en klik daarna aan wat je voorgelezen wilt hebben tijdens het schrijven. Je kunt ook meerdere opties aanklikken. Je hoort nu wat je aan het typen bent. Als je snel typt zal het programma je soms niet bij kunnen houden.

# Spellingshulp

Als je wat extra hulp wilt bij het spellen van woorden klik dan op Voorspel. Als je daarna de Spellingshulp aanklikt (de achtergrond van dat vakje wordt dan lichtblauw) krijg je woordsuggesties op basis van wat je aan het typen bent. Er is ook nog een tweede vakje: Voorspel volgend woord. Als je

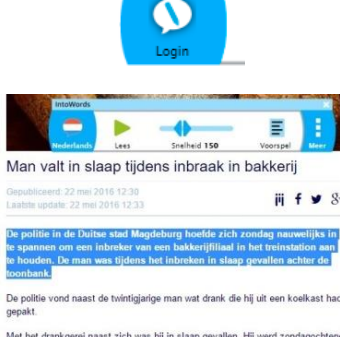

IntoWords

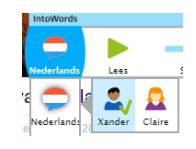

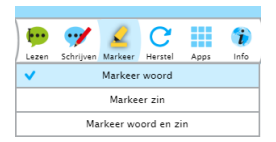

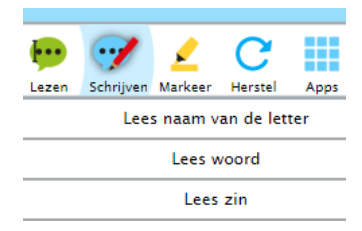

| IntoWords                          |      |              |            | ×             |                 |          |
|------------------------------------|------|--------------|------------|---------------|-----------------|----------|
| Nederlands                         | Lees | Snelheid 150 | Voorspel   | E<br>Meer     |                 |          |
|                                    |      | Voorspel     |            |               |                 |          |
| Ve hadden koffie met koek. De sjoj |      | jo           |            | spellingshulp | Voorspel volger | nd woord |
|                                    |      |              | chauffeurs |               |                 | ctrl+1   |
|                                    |      |              | chauffeur  |               |                 | ctrl+2   |
|                                    |      |              | choc       | olade         |                 | ctrl+3   |

dat aanklikt zal het programma proberen te voorspellen welk volgend woord je wilt typen.

# Een pdf laten voorlezen

Een opgeslagen tekst-pdf kun je inlezen met een speciale pdf-app. Klik Apps aan. De eerste pdf viewer (de rode tegel) wordt standaard meegeleverd als onderdeel van IntoWords. Bijzonderheid is dat in deze viewer ook fotopdf's kunnen worden vertoond en een groepje pagina's ook meteen naar tekstpagina's kan worden omgezet. Het is natuurlijk beter om met een echte tekst-pdf te werken, maar als die niet beschikbaar is, dan kan dit ook.

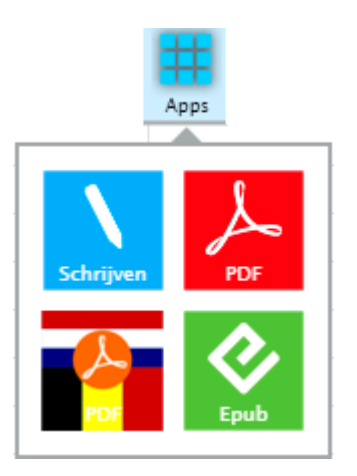

De tweede viewer (met in de tegel de vlaggen van Nederland en België) kan werken met tekst-pdf's en wordt ook gebruikt om beveiligde Dedicon bestanden en ADIBoeken te openen. Aan deze viewer zijn extra hulpmiddelen toegevoegd. Het gaat dan om opzoeken van woorden in een woordenboek of encyclopedie, ondersteuning bij het maken van samenvattingen, het invullen van werkbladen en de ondersteuning bij visuele beperkingen. Voor gebruik van deze extra viewer maak je een gratis account aan.

Welke kiezen? Als je werkt met beveiligde Dedicon bestanden, of met ADIBoeken, dan kies je zeker voor de tweede. Als je met gewone tekst-pdf's werkt, dan kun je ook de App van IntoWords gebruiken. Je hoeft dan geen extra account aan te maken. Welke je kiest? Dat is je eigen keus. Allebei gebruiken kan ook. Over werken met pdf's is veel meer te vertellen. Er is daarvoor een speciale pdf-handleiding.

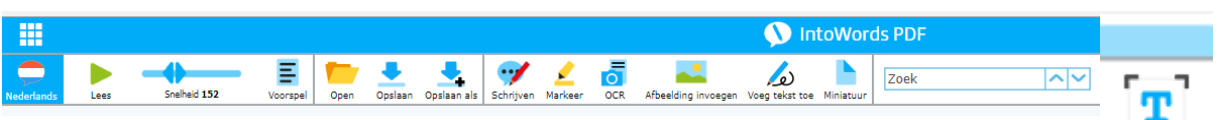

Tekst en plaatjes laten voorlezen (ook foto-pdf) – De Beeldlezer Met de knop Beeldlezer op de werkbalk van IntoWords kun je tekst uit foto's en plaatjes laten voorlezen. Ook uit foto-pdf's die je bijv. in Google Drive hebt geopend kun je de tekst laten uitspreken.

De meeleescursor is dan niet beschikbaar. Je zult deze knop vooral gebruiken als materiaal van een uitgever wel online beschikbaar is, maar niet als tekst geselecteerd kan worden. Met foto-pdf's heb je binnen de speciale pdf-app (zie hierboven) ook mogelijkheden. Zie hiervoor de pdf-handleiding.

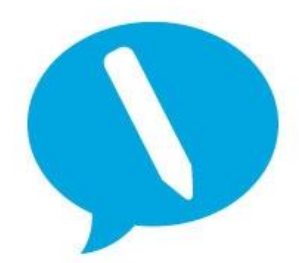

IntoWords is een product van MV-Nordic, Odense Denemarken. In Nederland levert Visiria Uitgeversmaatschappij dit product. Voor technische ondersteuning kun je contact opnemen met:

Visiria Uitgeversmaatschappij – Fostedina 2 – 1676 EA Twisk Telefoon: 0227-542464 – E-mail: <u>info@IntoWords.nl</u>